# CHILDCARE Sage PocketPC PDA Sync Manual version 2.3

#### B & I Computer Consultants, Inc.

www.bandisoftware.com

#### Introduction:

The Childcare Sage PocketPC PDA Program gives you unprecedented access to your children's data. We even give you the ability to select which contacts are synchronized and also let which appointments are synchronized.

To protect your data, our PocketPC PDA Program only copies data to your PocketPC, you cannot synchronize changes made on your PocketPC to the main system.

Hardware requirements:

The Childcare Sage PocketPC PDA Program works through and requires the Childcare Sage. The system itself is distributed online or with the Childcare Sage, and includes PDA application, Instruction Manual, Main System sync database, and the PDA Conduit. The program has been tested and approved for PocketPC 2002 and 2003.

The recommended system requirements for the Childcare Sage PocketPC PDA Program are:

- a) 133 MHz or higher processor
- b) 8 MB of RAM or higher
- c) PocketPC 2002 or newer

Our systems interface with programs from Microsoft Office, Microsoft Outlook, Email Programs, Group Mail Programs, Web cam Software, and PDA sync programs and applications. Many of our users also set up our systems on networks so that multiple users can use the same system at the same time. We **cannot provide support** for **software** that we did not create, even if our systems can interface and use that software. Further, we **cannot provide support** for setting up **network systems**. Our systems are designed to only pass data to outside programs. Please **direct all support questions** about **outside programs** to the developers of those programs.

# Installation

To install the PocketPC PDA Program:

- 1) install the latest version of ActiveSync from Microsoft.com (should be 3.5 or newer)
- 2) plug the sync cable into your PocketPC PDA, or place the PDA into the sync cradle
- 3) if Activesync doesn't start automatically, run Activesync
- 4) run the ccsageppc.exe application in c:\ccsagemailmerge\ccsageppc.exe by going to My Computer, then Disk C: then the c:\ccsagemailmerge\ folder
- 5) click Next until you reach the License screen
- 6) accept the agreement by clicking "I Agree" then Next (Figure 1)
- 7) install to the Default directory and click Yes to create the directory (Figure 2)
- 8) keep clicking Next until the installation finishes

| Figure 1: |                                                                                                    | Figure 2:                                                                                                    |
|-----------|----------------------------------------------------------------------------------------------------|----------------------------------------------------------------------------------------------------|
| License   |                                                                                                    | Select Destination Directory on the Desktop                                                                                                    |
|           | Do you agree to be bound by the terms of the End-User License<br>Agreement?<br>Disagree<br>C View License | Setup will install Visual CE in the following destination directory on<br>the Desktop.<br>To install to this directory, click Next.<br>To install to a different directory, click the Browse button.<br>Visual CE Setup<br>C:\Program Files\Visual CE'<br>This directory does not exist. Do you want the directory to be created?<br>Yes No<br>Uesurrator Directory<br>C:\Program Files\Visual CE<br>Browse |
|           | < Back Next > Cancel                                                                                      | < Back Next > Cancel                                                                                                    |

# Synchronizing with the PDA

To output data to the Pocket PC, enable the PDA Sync setup on the Setup Screen (Figure 3), then click Output Data to PDA from the Utility Screen (Figure 4). (To open the Setup Screen in the Childcare Sage, click Utilities -> Setup.)

System Function Section on Setup Screen

| System Functions                                                                                 |             |
|--------------------------------------------------------------------------------------------------|-------------|
| Use Microsoft Outlook for Email<br>PDA Sync Setup                                                | ব           |
| Format International Currency<br>Use Start of Week for Curn. Bill<br>Show "Use Tuition As Copay" | □<br>1<br>1 |

Utility Menu

| 8 | Utility Menu                 | $\mathbf{X}$               |
|---|------------------------------|----------------------------|
|   | UTILIT                       | Y MENU                     |
|   | <u>S</u> etup                | <u>C</u> leanup Database   |
|   | C <u>h</u> oices             | Compact/Repair DB          |
|   | <u>M</u> enu Choices         | <u>B</u> ackup Database    |
|   | <u>R</u> ecurring Expenses   | Lindata Varaiana           |
|   | <u>E</u> mails               |                            |
|   | <u>W</u> ord Merge Files     | Output Data to <u>P</u> DA |
|   | Report <u>D</u> isplay Setup |                            |
|   |                              | Close                      |

Output Data to PDA: opens the PDA Sync screen

Childcare Sage PocketPC PDA Sync Manual by B & I Computer Consultants, Inc. (www.BandlSoftware.com)

Before you can start using the PocketPC application, you must first select and send data to the PDA.

PDA Data Selector- Figure 5

Data Sync Setup

PDA DATA SELECTOR

Contact Data

Contacts

Appointments

All Today
Future Select

Output Appointments for Contacts Not Selected Above

Butput

Blace

Blace

Blace

Blace

Blace

Blace

Blace

Blace

Blace

Blace

Blace

Blace

Blace

Blace

Blace

Blace

Blace

Blace

Blace

Blace

Blace

Blace

Blace

Blace

Blace

Blace

Blace

Blace

Blace

Blace

Blace

Blace

Blace

Blace

Blace

Blace

Blace

Blace

Blace

Blace

Blace

Blace

Blace

Blace

Blace

Blace

Blace

Blace

Blace

Blace

Blace

Blace

Blace

Blace

Blace

Blace

Blace

Blace

Blace

Blace

Blace

Blace

Blace

Blace

Blace

Blace

Blace

Blace

Blace

Blace

Blace

Blace

Blace

Blace

Blace

Blace

Blace

Blace

Blace

Blace

Blace

Blace

Blace

Blace

Blace

Blace

Blace

Blace

Blace

Blace

Blace

Blace

Blace

Blace

Blace

Blace

Blace

Blace

Blace

Blace

Blace

Blace

Blace

Blace

Blace

Blace

Blace

Blace

Blace

Blace

Blace

Blace

Blace

Blace

Blace

Blace

Blace

Blace

Blace

Blace

Blace

Blace

Blace

Blace

Blace

Blace

Blace

Blace

Blace

Blace

Blace

Blace

Blace

Blace

Blace

Blace

Blace

Blace

Blace

Blace

Blace

Blace

Blace

Blace

Blace

Blace

Blace

Blace

Blace

Blace

Blace

Blace

Blace

Blace

Blace

Blace

Blace

Blace

Blace

Blace

Blace

Blace

Blace

Blace

Blace

Blace

Blace

Blace
Blace
Blace
Blace
Blace
Blace
Blace
Blace
Blace
Blace
Blace
Blace
Blace
Blace
Blace
Blace
Blace
Blace
Blace
Blace
Blace
Blace
Blace
Blace
Blace
Blace
Blace
Blace
Blace
Blace
Blace
Blace
Blace
Blace
Blace
Blace
Blace
Blace
Blace
Blace
Blace
Blace
Blace
Blace
Blace
Blace
Blace
Blace
Blace
Blace
Blace
Blace
Blace
Blace
Blace
Blace
Blace
Blace
Blace
Blace
Blace
Blace
Blace
Blace
Blace
Blace
Blace
Blace
Blace
Blace
Blace
Blace
Blace
Blace
Blace
Blace
Blace
Blace
Blace
Blace
Blace
Blace
Blace
Blace
Blace
Blace
Blace
Blace
Blace
Blace
Blace
Blace
Blace
Blace
Blace
Blace
Blace
Blace
Blace
Blace
Blace
Blace
Blace
Blace
Blace
Blace
Blace
Blace
Blace
Blace
Blace
Blace
Blace
Blace
Blac

Because of the limited memory and processor speed of most PDA's, large numbers of contacts and appointments can slow performance and require too much searching to find the right contact or data. You can select which contacts and appointments are synchronized with the PDA.

Output options include:

<u>Contacts:</u> selects whether contacts selected in the list option or all contacts are output. <u>Appointments:</u> selects which appointments are output, including a date range.

<u>Output Appointments for Contacts Not Selected Above:</u> selects whether you want to transfer appointments to your PDA with contacts you didn't export to the PDA

<u>Output:</u> outputs all of the data selected to the PDA. Once this is done, please click the Childcare Sage PocketPC Sync Icon from the Desktop icon to transfer the data to your PDA. <u>Close:</u> opens the utility menu.

3

# **Using the PDA Application**

To run the Childcare Sage on the PocketPC PDA, click the Windows icon on the PDA, then Programs, then ChildcareSage. To view an appointment list, click ChildcareAppt.

| Contact Screen- Figure 6        |      |      |      |     |     |       |        |      |      |   |
|---------------------------------|------|------|------|-----|-----|-------|--------|------|------|---|
| 🎢 ScreenShotCE 🛛 📢 12:29 🔕      |      |      |      |     |     | 8     |        |      |      |   |
| <b>F</b> <                      | 2    | L    | Pic  | kup | )   | Ар    | pts    |      |      | - |
| Willi                           | iam  |      | N    | Jac | :ob | 3     |        |      | М    | = |
| NN                              | Bill |      |      |     | ]D0 | ЭB    | 1/23   | 3/00 |      |   |
| ID                              | 123  | 845  |      | PW  |     | hilo  | ł      |      |      |   |
| 259                             | Cor  | igre | ssic | nal | Lar | ne    |        |      |      |   |
|                                 |      |      |      |     |     |       |        |      |      |   |
| City                            | Ro   | ckvi | lle  |     |     | Μ     | 1D   2 | 0852 | 2    |   |
| Pickl                           | Jp [ |      |      |     |     |       |        |      |      |   |
| Fath                            | er   | Johi | n Ja | cob | s   |       |        |      | ] RP |   |
| WG                              | 301) | )555 | i-12 | 34  | Ex  | t [1; | 2      | ٦    |      |   |
| Н (301)555-9821 С (301)555-9898 |      |      |      |     |     |       |        |      |      |   |
| B johnj@aol.com                 |      |      |      |     |     |       |        |      |      |   |
| Mother Mary Jacobs 🔽 RP 🔻       |      |      |      |     |     |       | •      |      |      |   |
| Record Edit Option 🗋 😾 🏢 🔍 🕅 🔺  |      |      |      |     |     |       |        |      |      |   |

Appointment Screen- Figure 7

| 🎊 ccappt (1 filtered reco 📢 12:32 |                     |         |  |  |  |
|-----------------------------------|---------------------|---------|--|--|--|
| F < >                             | Back to Contacts    |         |  |  |  |
| Date                              | ₽/2/04              |         |  |  |  |
| Time                              | 10:00:00 AM         |         |  |  |  |
| Duration                          | 30                  |         |  |  |  |
| Туре                              | Parent Conference   |         |  |  |  |
| Descript                          | ion                 |         |  |  |  |
| Discuss short attention span      |                     |         |  |  |  |
| Record                            | Edit Option 🗋 🕏 🇰 🔍 | <b></b> |  |  |  |

### Pickup Persons Screen- Figure 8

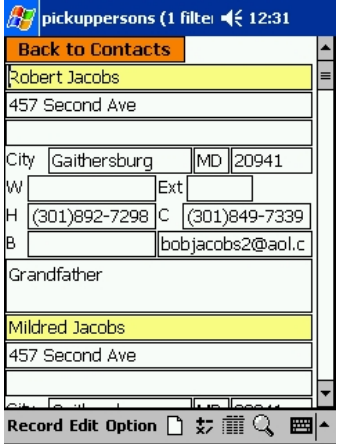

### Figure 6b:

| 🎊 contactdata (2 record 📢 12:30 |                         |   |  |  |  |  |  |
|---------------------------------|-------------------------|---|--|--|--|--|--|
| Mothe                           | er Mary Jacobs 🛛 🔽 RP   | * |  |  |  |  |  |
| ₩ (З                            | 01)555-1235 Ext         |   |  |  |  |  |  |
| н 🗌                             | с (301)555-9899         |   |  |  |  |  |  |
| в                               | MaryJacobs@aol.c        |   |  |  |  |  |  |
| Categ                           | <mark>jory</mark> Child | = |  |  |  |  |  |
| Class                           |                         |   |  |  |  |  |  |
| Affilia                         | ation ABC Daycare       |   |  |  |  |  |  |
| Start                           | 7/1/04 End 6/23/04      |   |  |  |  |  |  |
| Shift                           | 1 Start End             |   |  |  |  |  |  |
| Sun                             | 5:11:00 PM 5:11:00 PM   |   |  |  |  |  |  |
| Mon                             | 8:00:00 AM 3:00:00 PM   |   |  |  |  |  |  |
| Tue                             | 8:00:00 AM 3:00:00 PM   |   |  |  |  |  |  |
| Wed                             | 8:00:00 AM 3:00:00 PM   | Ŧ |  |  |  |  |  |
| Record Edit Option 🗋 🕏 🏢 🔍 🖼 🔺  |                         |   |  |  |  |  |  |

### Figure 6c:

| 🎊 contactdata (2 record 📢 12:30    |            |            |   |  |  |  |
|------------------------------------|------------|------------|---|--|--|--|
| Thu                                | 8:00:00 AM | 3:00:00 PM | - |  |  |  |
| Fri                                | 8:00:00 AM | 3:00:00 PM |   |  |  |  |
| Sat                                | 5:11:00 PM | 5:12:00 PM |   |  |  |  |
| Shift 2                            |            |            |   |  |  |  |
| Sun                                | 5:12:00 PM | 5:13:00 PM |   |  |  |  |
| Mon                                | 5:12:00 PM | 5:13:00 PM | ≡ |  |  |  |
| Tue                                | 5:12:00 PM | 5:13:00 PM |   |  |  |  |
| Wed                                | 5:12:00 PM | 5:13:00 PM |   |  |  |  |
| Thu                                | 5:12:00 PM | 5:13:00 PM |   |  |  |  |
| Fri                                | 5:12:00 PM | 5:13:00 PM |   |  |  |  |
| Sat                                | 5:13:00 PM | 5:13:00 PM |   |  |  |  |
| Remarks                            |            |            |   |  |  |  |
| Child is charged \$60/week for M-F |            |            |   |  |  |  |
| Record Edit Option 🗋 😾 🏢 🔍 🖼 🔺     |            |            |   |  |  |  |

| Ei | 2  | Ir. | 0 | 6 | Ч | • |
|----|----|-----|---|---|---|---|
|    | Уu | יוג |   | U | u | • |

| 🎊 contactdata (2 record 📢 12:30                                                                                |   |
|----------------------------------------------------------------------------------------------------|---|
| Remarks                                                                                                    | • |
| Child is charged \$60/week for M-F<br>8am-3pm. The child is charged \$3<br>for coming in early, and \$4.50 for |   |
| Remarks 2                                                                                                    | = |
| *                                                                                                    |   |
| School                                                                                                    |   |
|                                                                                                    |   |
|                                                                                                    | • |
| Record Edit Option 🗋 😾 🏢 🔍 📼                                                                                   | - |

You can view a list of the records for each screen by tapping the table icon at the bottom of each screen. To select a specific record to view, double tap it.

| 🎊 contactd    | ata (2 record 🛋 | 12:32  | Deserved |             | s +  |  |
|---------------|-----------------|--------|----------|-------------|------|--|
| FirstName     | LastName ^^     | Nickna | Record   | Ealc Option | ×/ 💷 |  |
| William       | Jacobs          | Bill   | _        |             |      |  |
| Susan         | White           | Suzy   | =        |             |      |  |
|               |                 |        |          |             |      |  |
|               |                 |        |          |             |      |  |
|               |                 |        |          |             |      |  |
|               |                 |        |          |             |      |  |
|               |                 |        |          |             |      |  |
|               |                 |        |          |             |      |  |
|               |                 |        |          |             |      |  |
|               |                 |        |          |             |      |  |
|               |                 |        |          |             |      |  |
|               |                 |        |          |             |      |  |
|               |                 |        |          |             |      |  |
|               |                 |        |          |             |      |  |
|               |                 | -      | _        |             |      |  |
|               |                 |        |          |             |      |  |
| ◀ Ⅲ           |                 | •      |          |             |      |  |
| Record Edit ( | )ption 🗋 😾 🏢    | ्र 🔳   | <b>▲</b> |             |      |  |